## ADD A RUBRIC TO A DISCUSSION

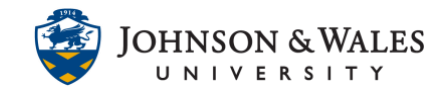

Follow these steps to associate/add a rubric you have <u>already created in ulearn</u> to a discussion board. You will need to repeat these steps for every discussion forum you need to add a rubric to.

## Instructions

1. From the Course Tools menu select Discussion Board.

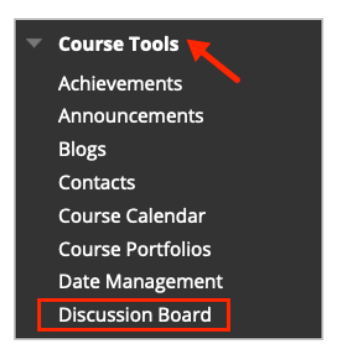

2. Select the course name and ID from the Discussion Board list.

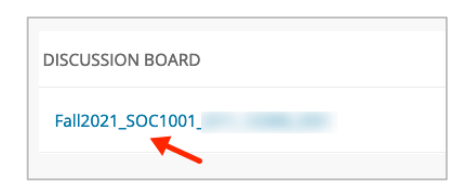

3. Click the down arrow next to the forum name and select Edit.

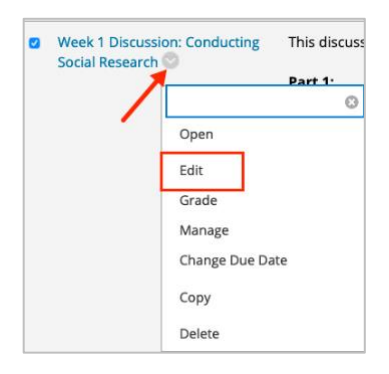

4. From the Add Rubric menu, click Select Rubric.

| Associated Rubrics              |            |
|---------------------------------|------------|
| Add Rubric 🛛 🔫                  |            |
| Select Rubric                   | ate Last I |
| Create New Rubric               |            |
| Create From Existing            |            |
| Allow memoers to subscribe to t | hreads     |

## ADD A RUBRIC TO A DISCUSSION

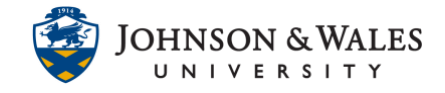

5. Put a **check in the box** for the discussion board rubric you wish to select. When done click **Submit**.

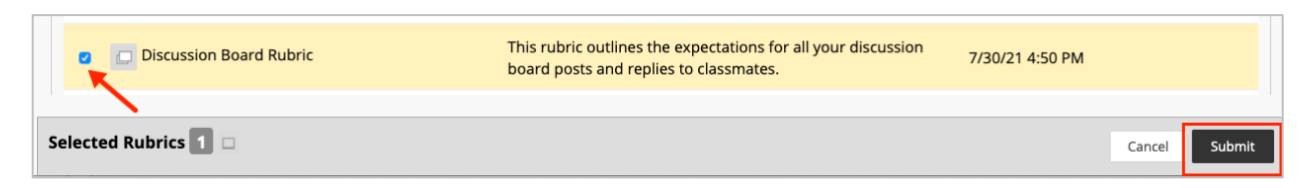

6. Change the default from No to **Yes (With Rubric Scores)** from the Show Rubric to Students heading.

| Associated Rubrics            |                  |                         |                            |
|-------------------------------|------------------|-------------------------|----------------------------|
| Name                          | Туре             | Date Last Edited        | Show Rubric to<br>Students |
| 🔉 🔲 📝 Discussion Board Rubric | Used for Grading | Jul 30, 2021 4:50:46 PM | Yes (With Rubric Scores)   |

7. Click Submit when done.

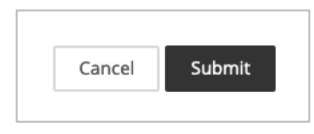